## **fibrestream** Get internet that gets you.

## FIBRESTREAM PAYMENT ONLINE BANKING

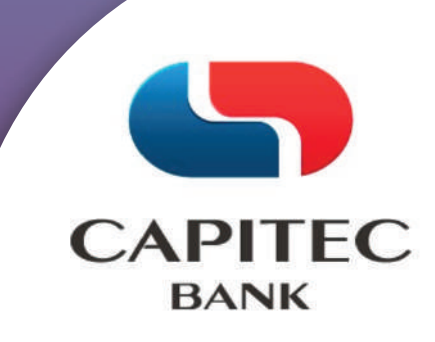

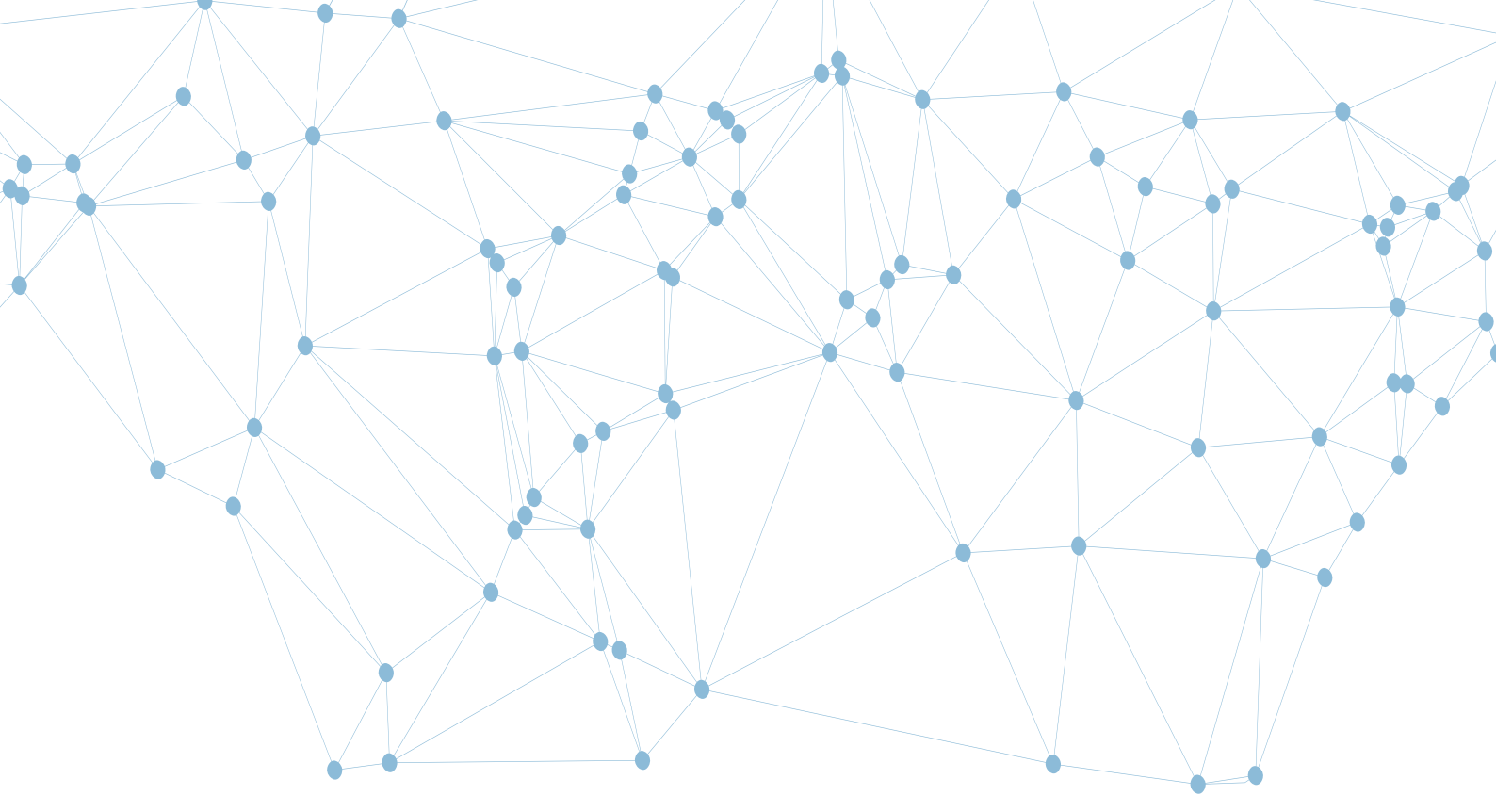

# Content

### Desktop Version page: 1-7

### Mobile Version page: 8-15

www.fibrestream.co.za

Get internet that gets you.

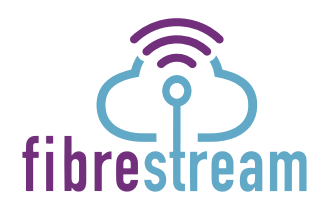

## WELCOME EMAIL

Step

Refer to the Welcome Email that is sent to you. Your reference will be allocated at the bottom of the email.

This reference is your customer ID with Fibrestream.

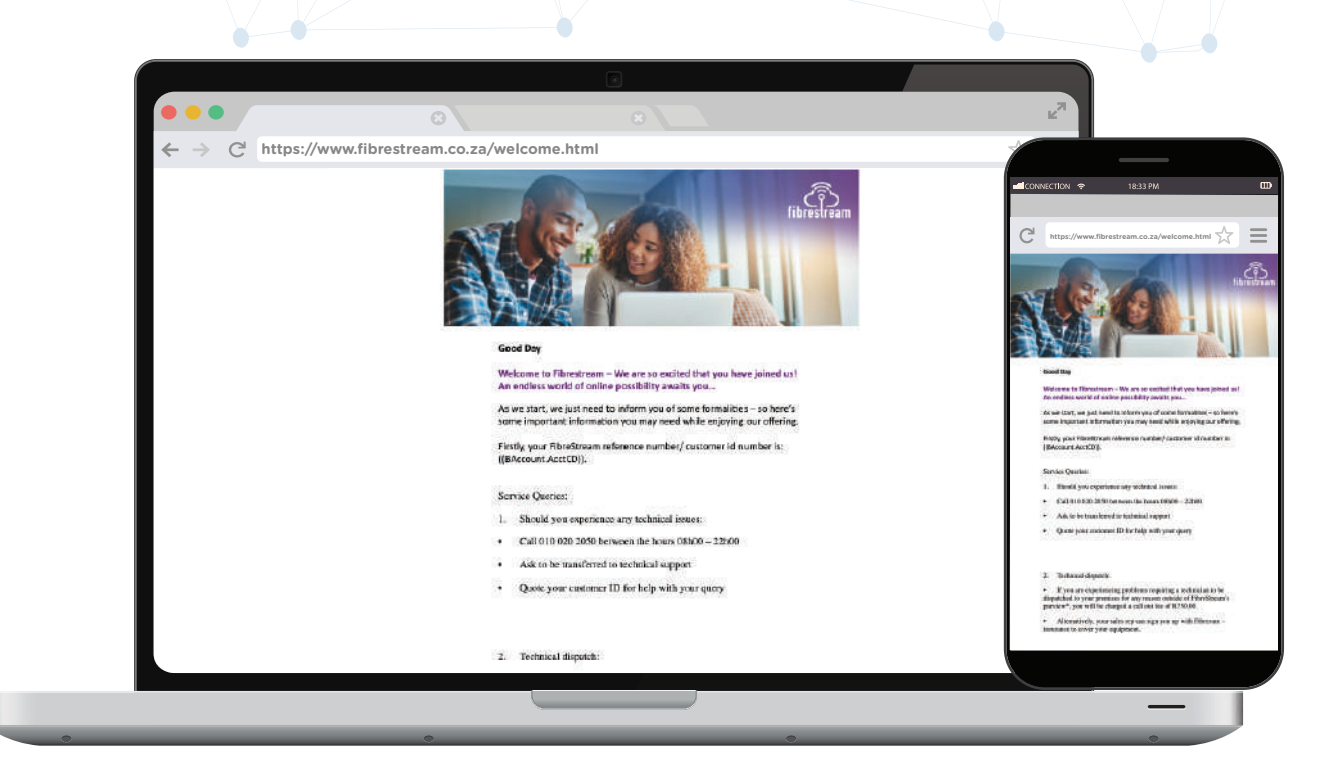

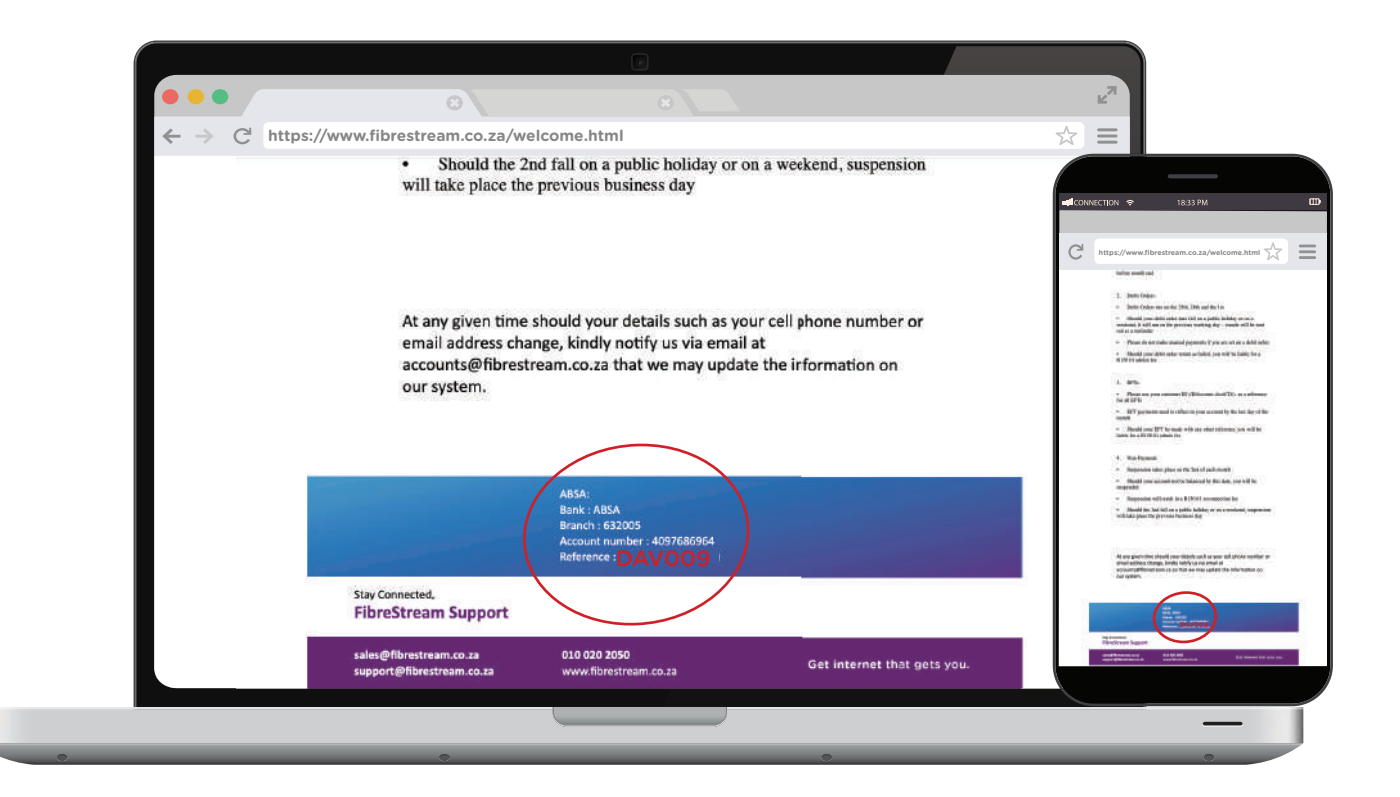

### **PRO FORMA INVOICE EMAIL**

Refer to the Pro Forma invoice for your reference as customer ID.

Use your Customer ID for payment.

\* YOUR CUSTOMER ID CONSISTS OF THE FIRST 3 LETTERS OF YOUR FIRST NAME, FOLLOWED BY 3 NUMBERS eg. ABC123

| BILL TO :                      | : Kevin Smith<br>87 Hambanathi Road<br>Hambanathi<br>DURBAN<br>4400<br>SOUTH AFRICA  |              | INVOI        | CE DETAILS         | : Refere<br>Date:<br>Due D<br>Custo<br>Curre | ence Nbr.:<br>late:<br>mer ID:<br>ncy: | INV0140315<br>06-Jul-2022<br>06-Jul-2022<br>KEV022<br>ZAR | Pro Forma Invoice                                        |                                                                                                    |
|--------------------------------|--------------------------------------------------------------------------------------|--------------|--------------|--------------------|----------------------------------------------|----------------------------------------|-----------------------------------------------------------|----------------------------------------------------------|----------------------------------------------------------------------------------------------------|
| NO. ITEN                       |                                                                                      |              |              |                    |                                              |                                        |                                                           | 2 PTTH FIRST<br>I PTTH March 2 Bank                      | 1,00 EACH R0,00 0% R0,00 R                                                                                                    |
|                                | Λ                                                                                    | QTY.         | UOM          | UNIT PRICE         | DISC.                                        | ТАХ                                    | TOTAL (INC                                                | CL) TOTAL:<br>Sales Total: 8 20.00<br>Tex Total: 8 20.00 | с.<br>С. С. С.                                                                                                    |
| ZF 10<br>(Hom<br>FTTH<br>Insta | DM M2M: Zoom Fibre (M2M) 10M/10M<br>ne FIBRE)<br>IM2MINST: FTTH Month 2 Month<br>all | 1,00<br>1,00 | EACH<br>EACH | R 260,00<br>R 0,00 | 0%<br>0%                                     | R 39,00<br>R 0,00                      | R 299,00<br>R 0,00                                        | Total (ZAR): 11 202,00<br>BANKING DETAILS                |                                                                                                    |
| то                             | TAL:                                                                                 |              |              |                    |                                              |                                        |                                                           |                                                          | Annual Actas - 1878<br>Menterster State<br>Charles Ant Art Microline of Henrie Adverse Augustus (Adv/140<br>Proce (19802000<br>Adverse (1980) (Adverse Adverse Adverse Adverse<br>Adverse (1980) (Adverse Adverse Adverse Adverse<br>www.Konsensen.co.co. |
| Sales<br>Tax 1                 | s Total: R 260,00<br>Fotal: R 39,00                                                  |              |              |                    |                                              |                                        |                                                           |                                                          |                                                                                                    |

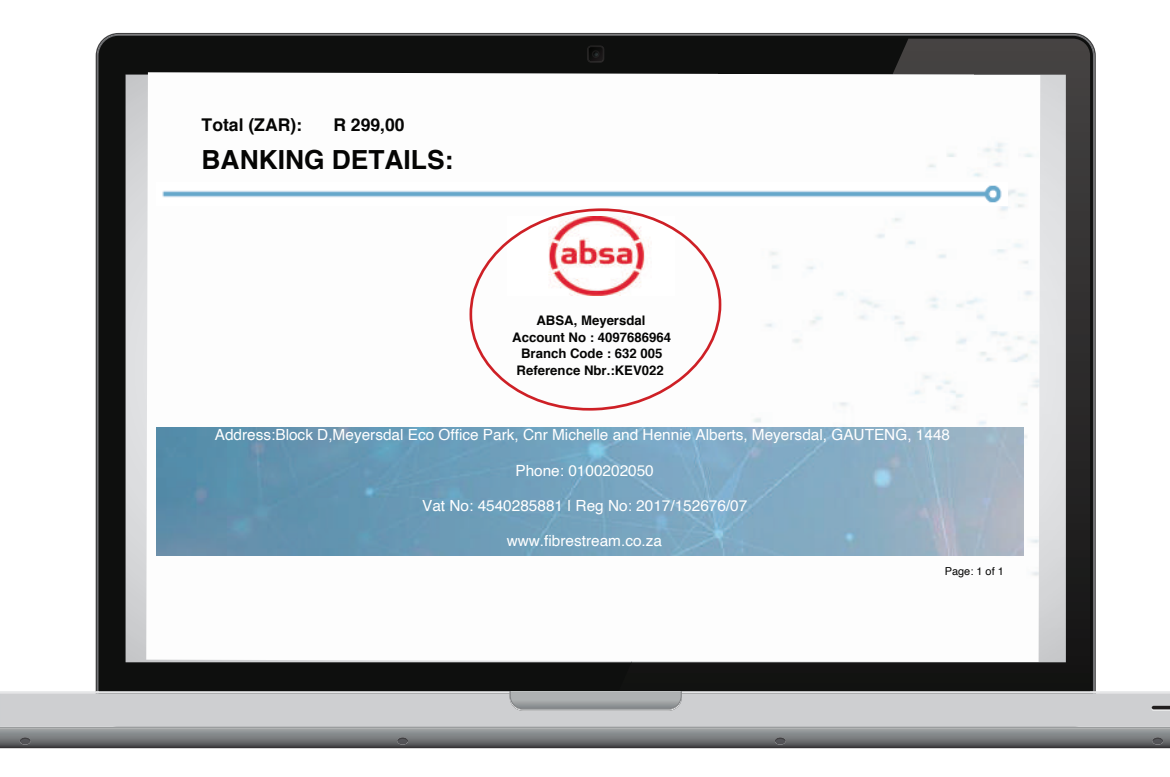

PAGE 2

Step

#### Step **PAYMENT ON CAPITEC DESKTOP** VERSION

#### Our banking details are: **ABSA, MEYERSDAL** ACCOUNT NO: 4097686964 **BRANCH CODE: 632 005 REFERENCE/ CUSTOMER ID: eg. ABC123**

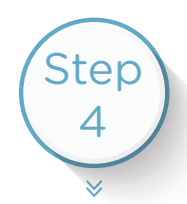

3

Open the banking app and click on, "Go to payments menu".

|  |  | pitec.co.za             |                             |                 |                                  |                           | ~~ = |
|--|--|-------------------------|-----------------------------|-----------------|----------------------------------|---------------------------|------|
|  |  | Agraement               |                             | Capitor San     | k Security Privacy De            | ntre 0860 10 20 43        |      |
|  |  |                         |                             |                 |                                  |                           |      |
|  |  | -                       | ND BR                       | SADCAST MESSAGE | Move oursor or                   | ver the message to pause  |      |
|  |  |                         | 1.1                         | Y               |                                  |                           |      |
|  |  | my bar                  | nking portfoli              | 0               |                                  |                           |      |
|  |  | Client name: JOHN S     | MITH                        |                 |                                  |                           |      |
|  |  | Today's date: \$1-Jul-2 | 0:2 10:30                   |                 |                                  |                           |      |
|  |  | Account Number          | Account Name                | Status          | Balance                          | Available Balance         |      |
|  |  | 234536765433            | SAVINGS ACCOUNT             | OPEN            | R32.45                           | R7.45                     |      |
|  |  | 122776899052            | LIVE BETTER SAVINGS ACCOUNT | OPEN            | R0.36                            | R0.36                     |      |
|  |  | 146858098643            | ACCESS FACILITY             | OPEN            | R8 999.39                        | R0.61                     |      |
|  |  | 675345774356            | savings fund                | OPEN            | R0.15                            | RD15                      |      |
|  |  | 8753488849356           | ICA                         | OPEN            | R0.00                            | RD.00                     |      |
|  |  | 8754221888491           | Future                      | OPEN            | R0.00                            | R0.00                     |      |
|  |  | 1124567300740           | This N That                 | OPEN            | R1 200.00                        | R1 200-00                 |      |
|  |  |                         |                             | Clim o          | i in account number of marrie to | siew the assument status. |      |
|  |  |                         |                             |                 |                                  |                           |      |
|  |  | I want to               |                             |                 |                                  |                           |      |
|  |  | > View my profile det   | ala -                       |                 |                                  |                           |      |
|  |  | > Go to the payments    | a merru                     |                 |                                  |                           |      |
|  |  | > Go to the prepaid m   | 1014                        |                 |                                  |                           |      |
|  |  | > View my debit orde    | n.                          |                 |                                  |                           |      |
|  |  | > View my certificate   | ofintarest                  |                 |                                  |                           |      |
|  |  | > View my list of card  | is                          |                 |                                  |                           |      |
|  |  | > View my notices       |                             |                 |                                  |                           |      |
|  |  | > Sign out              |                             |                 |                                  |                           |      |
|  |  |                         |                             |                 |                                  |                           |      |
|  |  |                         |                             |                 |                                  |                           |      |
|  |  |                         |                             |                 |                                  |                           |      |

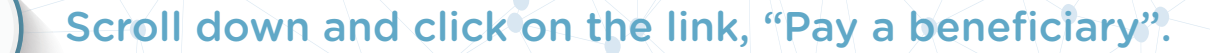

\_\_\_\_\_

Y

×

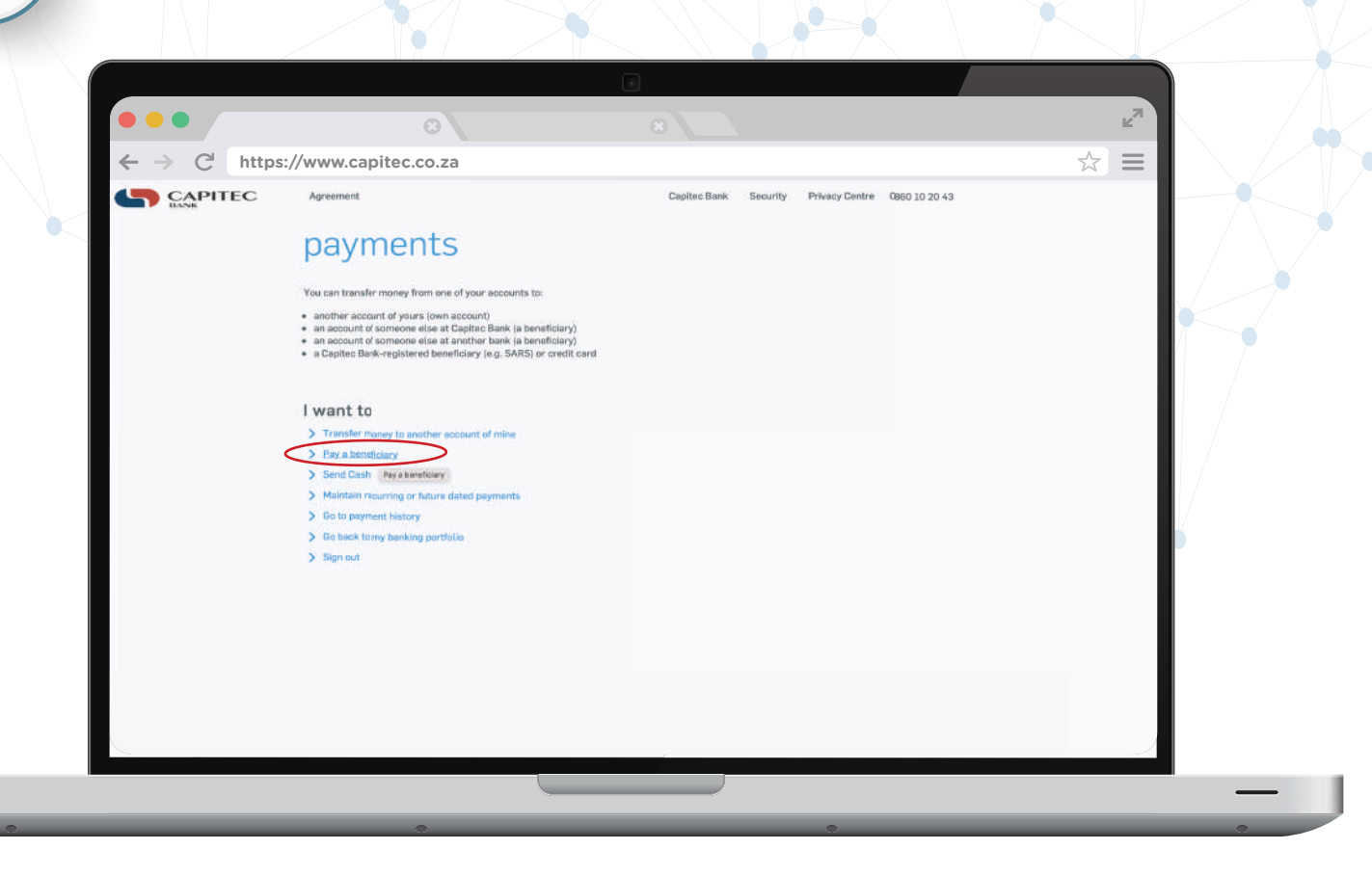

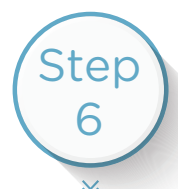

Ó

Step

5

 $\otimes$ 

))

.

## Click on, "Add a Capitec Bank-registered beneficiary to my list".

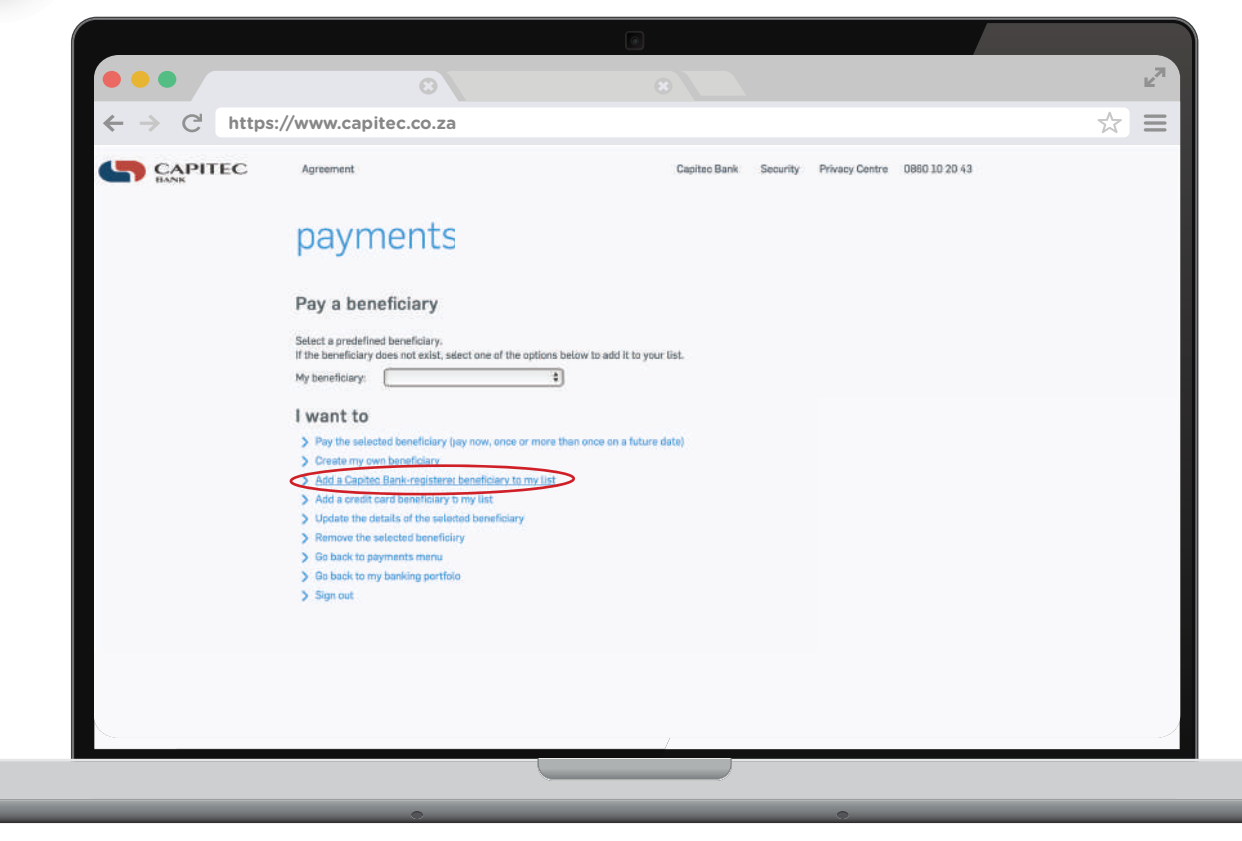

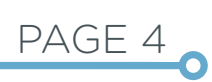

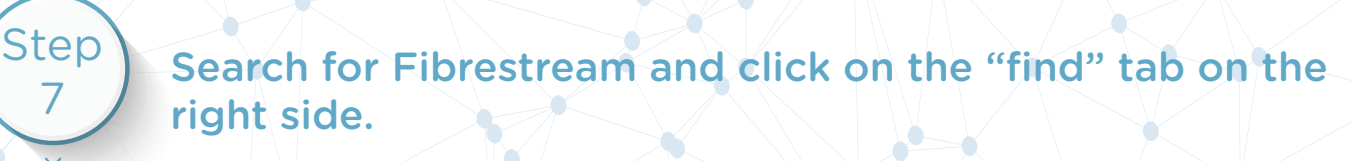

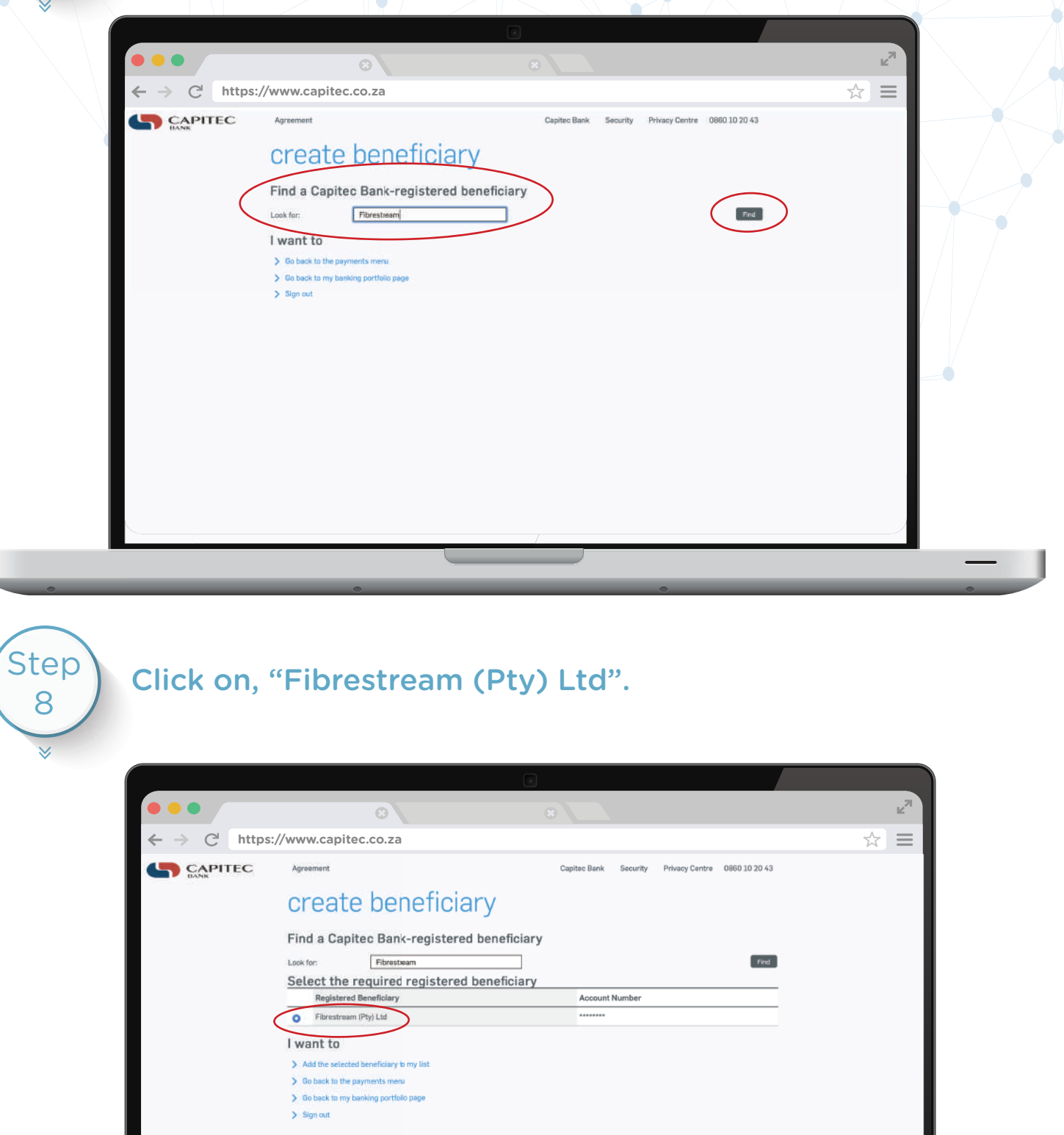

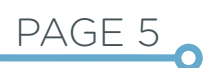

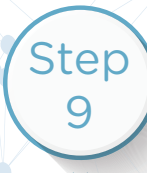

Fill in the details, then use your unique customer ID reference that is given to you on your Proforma Invoice.

Make sure to click on email as payment notification and is sent to accounts@fibrestream.co.za

Once details are filled in, click on "Add this beneficiary to my list".

| td<br>tis made, select an optio             | Capitec Bank<br>reficiary's statementj<br>Ion available for this bene | Security Prha          | cy Centre 0860 1 | k<br>☆ =<br>10 20 43 |  |
|---------------------------------------------|-----------------------------------------------------------------------|------------------------|------------------|----------------------|--|
| td<br>tbere<br>nt is made, select an optio  | Capiteo Bank<br>reficiary's statement/<br>ion available for this bene | Security Priva         | cy Centre 0860 1 | 10 20 43             |  |
| ident<br>tis made, select an optio          | Capitec Bank<br>reficiary's statement/<br>ion available for this bene | Security Prha          | cy Centre D860 1 | 10 20 43             |  |
| it is made, select an optio                 | neficiary's statement)<br>Ion available for this bene                 |                        |                  |                      |  |
| td teene                                    | reficiary's statement)<br>Ion available for this bene                 |                        |                  |                      |  |
| td<br>(bene<br>nt is made, select an optio  | reficiary's statement)<br>ion available for this bene                 |                        |                  |                      |  |
| tid<br>(bene<br>nt is made, select an optio | reficiary's statement)<br>Ion available for this bene                 |                        |                  |                      |  |
| i (bene<br>nt is made, select an optio      | nefficiary's statement)<br>Ion available for this bene                |                        |                  |                      |  |
| nt is made, select an optio                 | ion available for this bene                                           | - <b>F</b> ail 1000 10 |                  |                      |  |
| nt is made, select an optio                 | ion available for this bene                                           | Falles at              |                  |                      |  |
|                                             |                                                                       | BECIALA                |                  |                      |  |
|                                             |                                                                       |                        |                  |                      |  |
|                                             |                                                                       |                        |                  |                      |  |
|                                             |                                                                       |                        |                  |                      |  |
|                                             |                                                                       |                        |                  |                      |  |
|                                             |                                                                       |                        |                  |                      |  |
|                                             |                                                                       |                        |                  |                      |  |
|                                             |                                                                       |                        |                  |                      |  |
|                                             |                                                                       |                        |                  |                      |  |
|                                             |                                                                       |                        |                  |                      |  |
|                                             |                                                                       |                        |                  |                      |  |
|                                             |                                                                       | /                      |                  |                      |  |

The beneficiary has now been created. `click on "Pay this beneficiary".

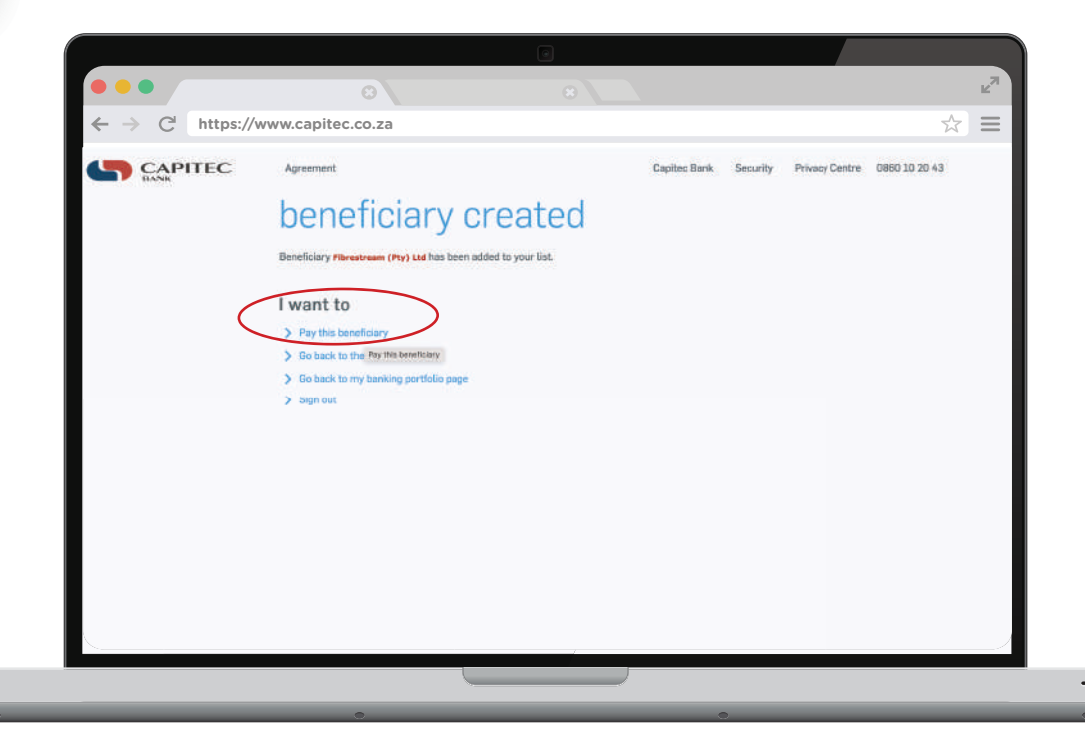

PAGE 6

Step

Scroll down to "Amount' to pay" and fill in the amount on your Pro Forma invoice.

Click on "Pay this amount", and payment will be complete.

Payment notification will automatically be sent to Fibrestream.

| $\leftarrow \rightarrow C$ http: | ://www.capitec.co.za                                                                                     |                                          |  |
|----------------------------------|----------------------------------------------------------------------------------------------------|------------------------------------------|--|
|                                  | Agreement Capites Ba                                                                                     | nk Security Privacy Centre 0860 10 20 43 |  |
|                                  | payment                                                                                                  |                                          |  |
|                                  | Pay this beneficiary (Step 1 of 3)                                                                       |                                          |  |
|                                  | From account                                                                                             |                                          |  |
|                                  | Account number: 234536765433 SAVINGS ACCOUNT (R4 930.90)                                                 | •                                        |  |
|                                  | Description Fibractream (Pty) I.t (my statement)                                                         |                                          |  |
|                                  | Beneficiary                                                                                              |                                          |  |
|                                  | Registered beneficiary name: Fibrestream (Pty) Ltd                                                       |                                          |  |
|                                  | My beneficiary name: Fibrestream (Pty) Ltd                                                               |                                          |  |
|                                  | Account Number:                                                                                          |                                          |  |
|                                  | Payment history: None                                                                                    |                                          |  |
|                                  | Amount to pay: R 299                                                                                     |                                          |  |
|                                  | I want to                                                                                                |                                          |  |
|                                  | > Pay this amount now                                                                                    |                                          |  |
|                                  | Pay the encount of our of future data                                                                    |                                          |  |
|                                  | <ul> <li>Pay this amount more than once on future dates</li> <li>Go back to the payments menu</li> </ul> |                                          |  |
|                                  | > Co back to my banking portfolio page                                                                   |                                          |  |
| <                                | Sinn out                                                                                                 |                                          |  |

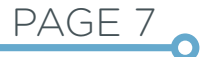

Step

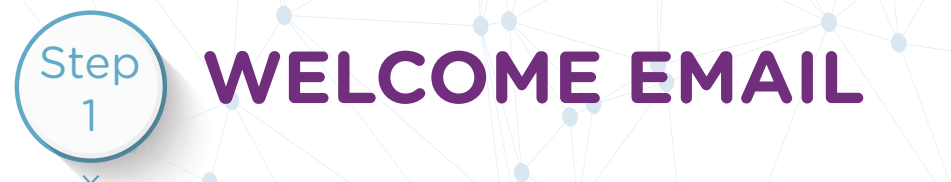

Refer to the Welcome Email that is sent to you. Your reference will be allocated at the bottom of the email.

This reference is your customer ID with Fibrestream.

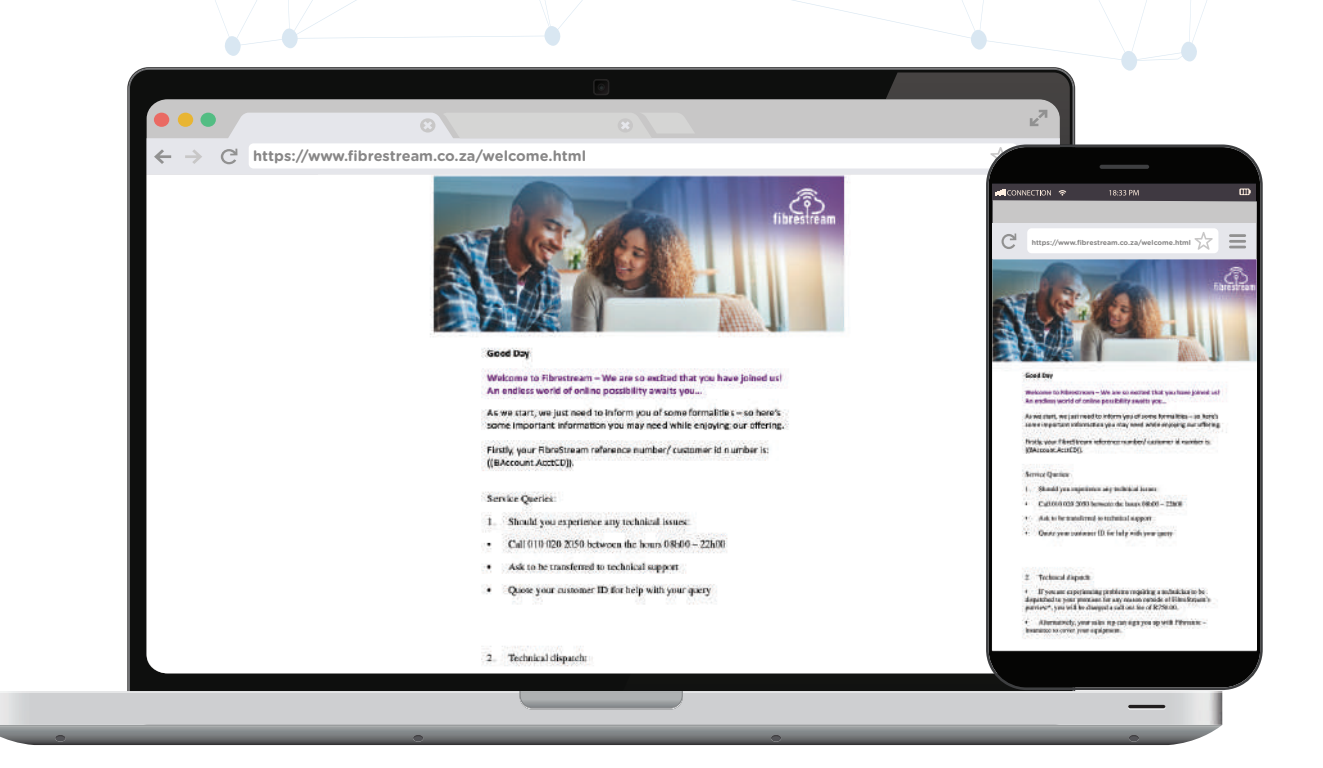

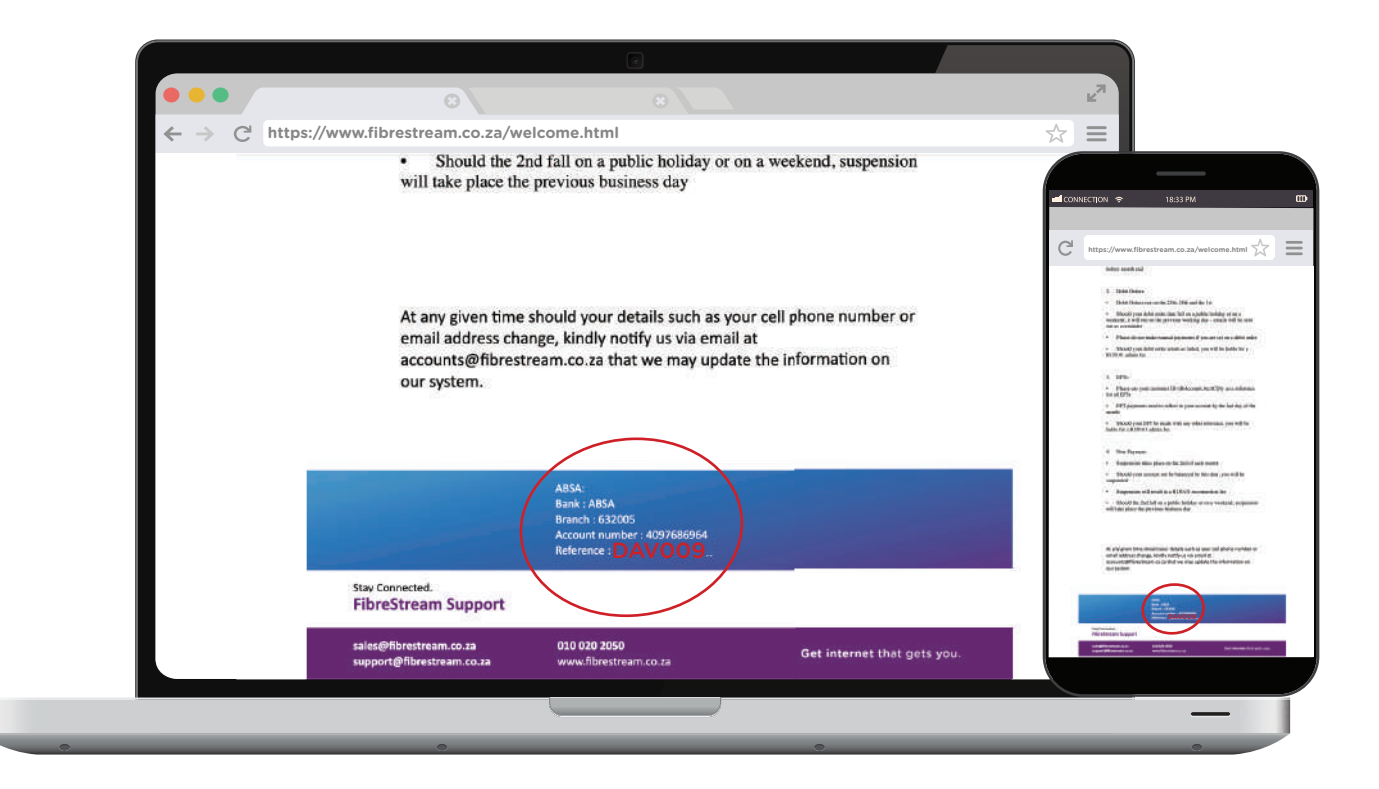

## **PRO FORMA INVOICE EMAIL**

Refer to the Pro Forma invoice for your reference as customer ID.

Use your Customer ID for payment.

\* YOUR CUSTOMER ID CONSISTS OF THE FIRST 3 LETTERS OF YOUR FIRST NAME, FOLLOWED BY 3 NUMBERS eg. ABC123

| Pro  | o Fo              | rma Invoice                                                                       |      | ٥     |            |                                                 | fib                                   | estrea                                                    | )<br>am |                                                                                                    | MA EESI                                                                             |
|------|-------------------|-----------------------------------------------------------------------------------|------|-------|------------|-------------------------------------------------|---------------------------------------|-----------------------------------------------------------|---------|----------------------------------------------------------------------------------------------------|-------------------------------------------------------------------------------------|
| BILL | . TO :            | Kevin Smith<br>87 Hambanathi Road<br>Hambanathi<br>DURBAN<br>4400<br>SOUTH AFRICA |      | INVOI | CE DETAILS | : Refere<br>Date:<br>Due Da<br>Custor<br>Currer | ence Nbr.:<br>ate:<br>mer ID:<br>ncy: | INV0140315<br>06-Jul-2022<br>06-Jul-2022<br>KEV022<br>ZAR |         | Pro Forma Invoice BLL 10 : Kein bain Premanii Code Software No. (TEM 1. 37 VM URL Ave Facility (1991) 1997 1. 37 VM URL Ave Facility (1991) 1997 1 |                                                                                     |
| NO.  | ITEM              |                                                                                   | QTY. | UOM   | UNIT PRICE | DISC.                                           | ТАХ                                   | TOTAL                                                     | (INCL)  | TOTAL:<br>Sales Total: R 253,00                                                                                                    |                                                                                     |
| 1    | ZF 10M<br>(Home I | M2M: Zoom Fibre (M2M) 10M/10M<br>FIBRE)<br>MMNST: ETTH Month 2 Month              | 1,00 | EACH  | R 260,00   | 0%                                              | R 39,00                               | R 299,00                                                  | 0       | Tax Total: R 30,00<br>Total (ZAR): R 299,00<br>BANKING DETAILS:                                                                                                    |                                                                                     |
| 2    | Install           |                                                                                   | 1,00 | EACH  | R 0,00     | 0%                                              | R 0,00                                | H 0,00                                                    |         | Admits Rock D Mevendal Gob Off                                                                                                    | ABA, Boyesial<br>Assault to: 62748884<br>Baselik Cole: 62308<br>Ridenica No: 423402 |
|      | тот               | AL:                                                                               |      |       |            |                                                 |                                       |                                                           |         | Viar N                                                                                                    | Phone: 010020050<br>a: 4540255881 I Reg No: 2017/152828007<br>www.fbreatwam.co.za   |
| :    | Sales 1<br>Tax To | Fotal: R 260,00<br>tal: R 39,00                                                   |      |       |            |                                                 |                                       |                                                           | 0       |                                                                                                    |                                                                                     |
|      |                   |                                                                                   |      |       |            |                                                 |                                       |                                                           |         |                                                                                                    |                                                                                     |

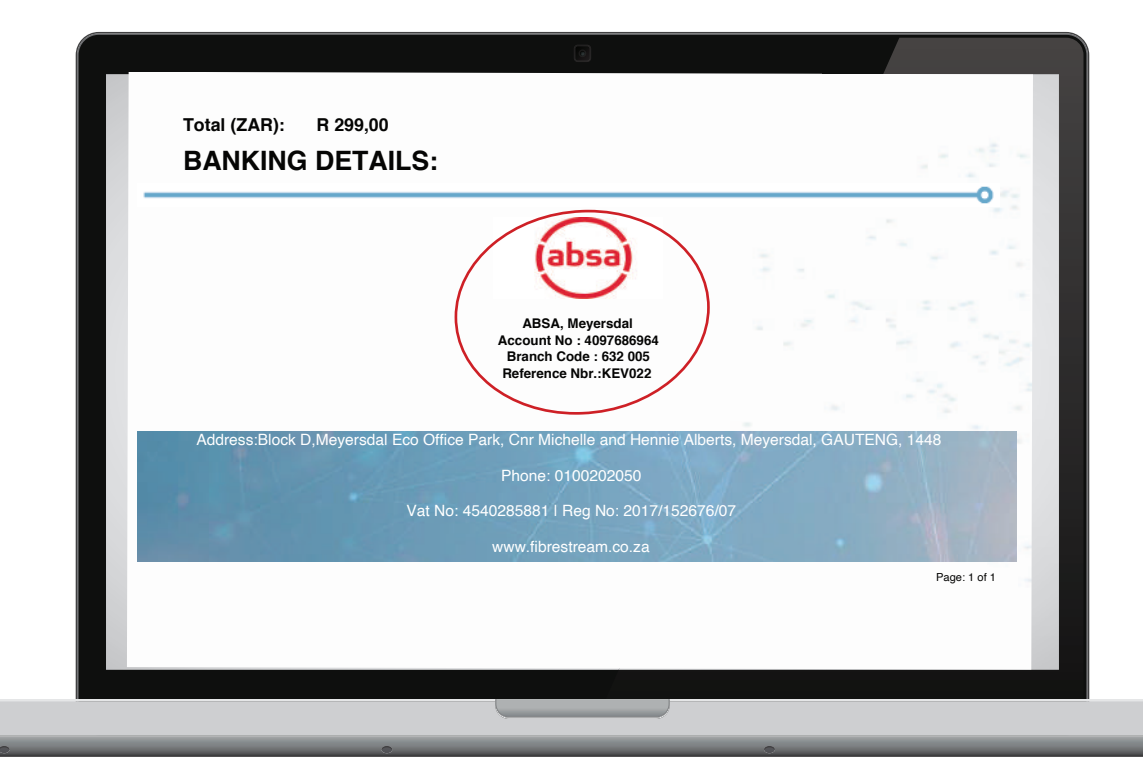

PAGE 9

Step

## PAYMENT ON CAPITEC MOBILE VERSION

Our banking details are: ABSA, MEYERSDAL ACCOUNT NO: 4097686964 BRANCH CODE: 632 005 REFERENCE/ CUSTOMER ID: eg. ABC123

Step 4

Step

3

Open the banking app and go to the bottom and open "Pay beneficiary".

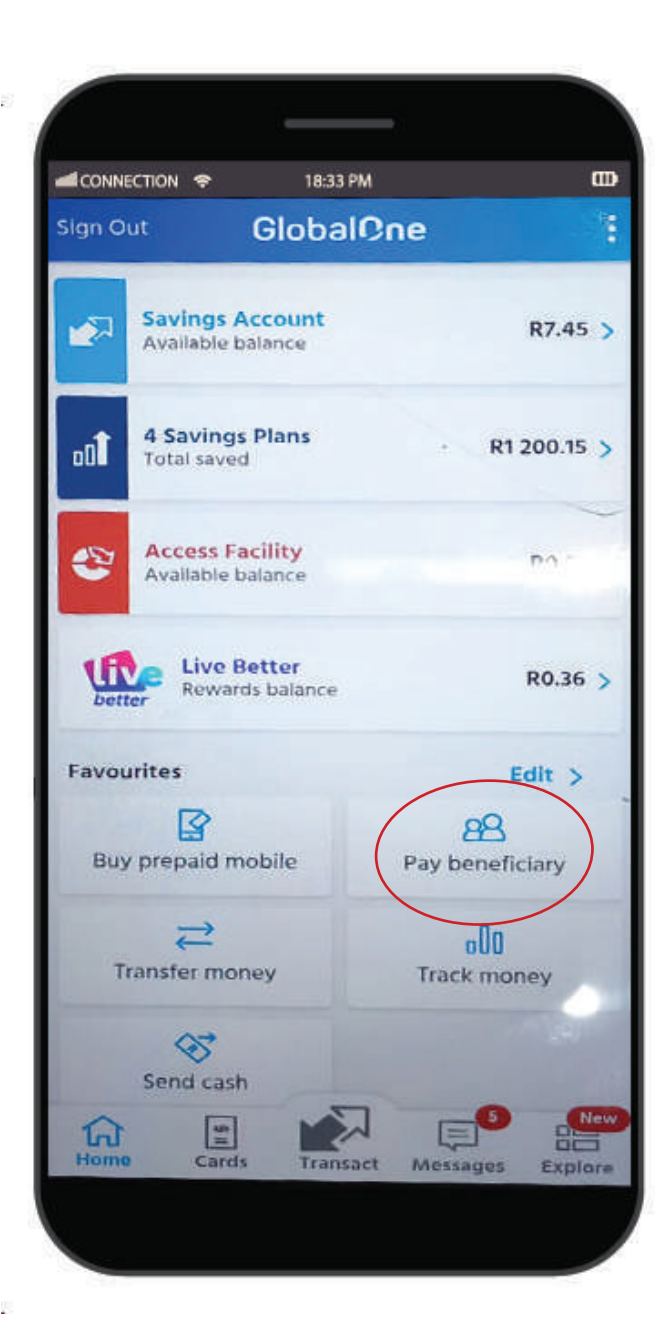

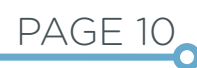

| * |                                                            |    |  |
|---|------------------------------------------------------------|----|--|
|   | dCONNECTION                                                |    |  |
|   | Add beneficiary                                            | •  |  |
|   | Sort by<br>Recently paid                                   | I  |  |
|   | Ms Micaella Pinto<br>Last paid: 10 Jul 2022                | >  |  |
|   | Shaeli<br>Last paid: 8 Jul 2022                            | >  |  |
|   | BC Baby cheque acc<br>Last paid: 1 Jul 2022                | >  |  |
|   | FS<br>Last paid: 30 Jun 2022                               | >  |  |
|   | Ivana Blazevic     Last paid: 29 Jun 2022     Wandw Jacobs | >- |  |
|   | Last pald: 29 Jun 2022                                     | >  |  |
|   | Last paid: 4 Jun 2022                                      |    |  |
|   | Last paid: 2 Jun 2022                                      |    |  |
|   |                                                            |    |  |

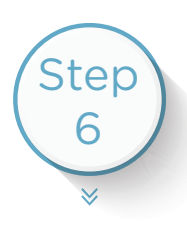

#### Once opened pay beneficiary, click on "Capitec registered".

| CONNECTION 🗢                    |                    | 1833 PM     |         |        | œ       |
|---------------------------------|--------------------|-------------|---------|--------|---------|
| ←                               | Ad                 | ld Benefic  | iary 👘  |        | under t |
| Capitec cellp<br>Pay to Capited | none<br>client's c | ellphonen   | umber   | _      | -       |
| Capitec regis<br>DStv, Telkom,  | stered<br>MrPrice, | credit card | (       |        | >       |
| Bank accoun<br>Enter beneficia  | t<br>irv/s bank    | deta ls     |         | -      | >       |
|                                 |                    |             |         |        |         |
|                                 |                    |             |         |        |         |
|                                 |                    |             |         |        |         |
|                                 |                    |             |         |        |         |
|                                 |                    |             |         |        |         |
|                                 |                    |             |         |        |         |
|                                 |                    |             |         |        |         |
|                                 |                    |             |         |        | н.      |
|                                 |                    |             |         |        |         |
|                                 |                    | -           | -       |        | -       |
|                                 |                    | ~           |         |        |         |
| in l                            | =                  | Trinsact    | Message | 1 Exol | ore     |

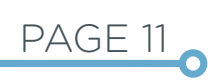

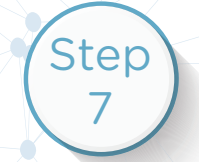

Search for Fibrestream and the beneficiary will pop up. Click on that.

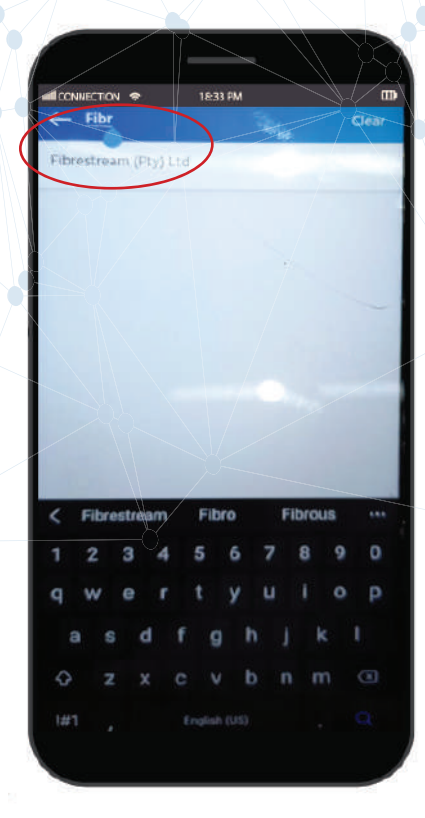

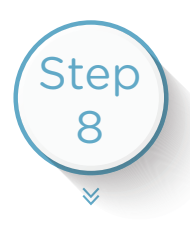

Account number is your customer ID reference that is given to you on your Proforma Invoice.

click on "Choose notification type".

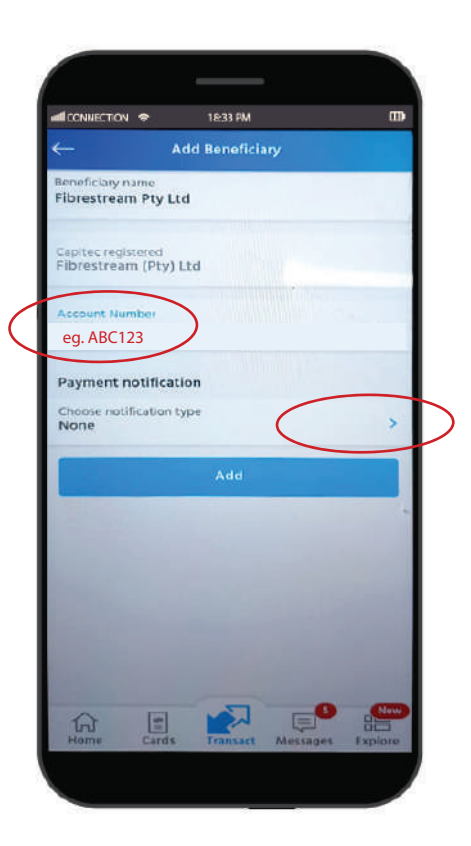

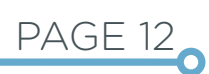

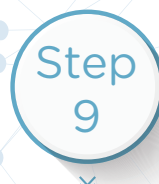

Click on email and send the payment to accounts@fibrestream.co.za Once this is completed click on done.

| CONNECTION -                                                               | 18:33 PM                         |                        |                 |
|----------------------------------------------------------------------------|----------------------------------|------------------------|-----------------|
| Pa                                                                         | yment Notificati                 | on                     | NG .            |
| lone                                                                       |                                  |                        | 0               |
| MS                                                                         |                                  |                        | 0               |
| mail                                                                       |                                  |                        | •               |
| mail address                                                               | tream.co.za                      | 2.444                  |                 |
|                                                                            |                                  |                        |                 |
| A fee will be ch                                                           | narged for each SI               | WS notifi              | ion.            |
|                                                                            | Done                             |                        |                 |
| Ő                                                                          |                                  | 1101                   |                 |
|                                                                            |                                  |                        |                 |
| accounts                                                                   |                                  | 1116                   |                 |
| < accounts<br>@fibrestream.co.x                                            | A E 6 -                          | ~ ~ ~                  |                 |
| < accounts<br>gifuibrestream.co.i<br>1 2 3                                 | 4 5 6 7                          | 7 8 9                  | 0               |
| < accounts<br>(fibrestream.co.)<br>1 2 3<br>q w e                          | ~<br>4567<br>rtyu                | 789<br>Jio             | 0<br>P          |
| <a>counts<br/>gnbrestream.co.1<br/>a s d<br/>a s d </a>                    | **<br>4567<br>rtyu<br>fgh        | 789<br>Jio<br>jk       | <br>0<br>P<br>I |
| <pre>     accounts     @hbrestream.co.     1 2 3     q w e     a s d</pre> | **<br>4567<br>rtyu<br>fgh<br>cvb | 789<br>Jio<br>jk<br>nm | 0<br>P<br>I     |

Step 10

A pop up with appear on the screen. Click on "Confirm".

| CONNECTION 🗢                         | 18:33 PM<br>Add Beneficiary                                                       | m       |
|--------------------------------------|-----------------------------------------------------------------------------------|---------|
| Beneficiary name<br>Fibrestream      |                                                                                   | 1       |
| Capitec registere<br>Fibrestream (P  | d<br>ty) Ltd                                                                      |         |
| Account Number<br>eg. ABC123         |                                                                                   |         |
| Pa Add Ben                           | eficiary                                                                          |         |
| Ch Enter you<br>registere<br>Account | ur Remote PIN to add Capitec<br>d beneficiary Fibrestream using<br>Number xxx000. | >       |
| Remote                               | PIN                                                                               |         |
|                                      | Cancel Confirm                                                                    |         |
|                                      |                                                                                   |         |
|                                      |                                                                                   |         |
|                                      |                                                                                   |         |
|                                      |                                                                                   |         |
| (int                                 |                                                                                   | 88      |
| Home                                 | Cards Transact Messages                                                           | Explore |

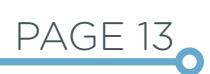

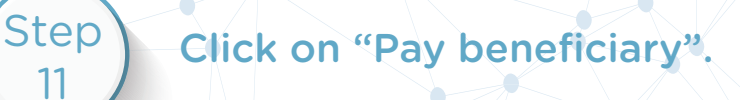

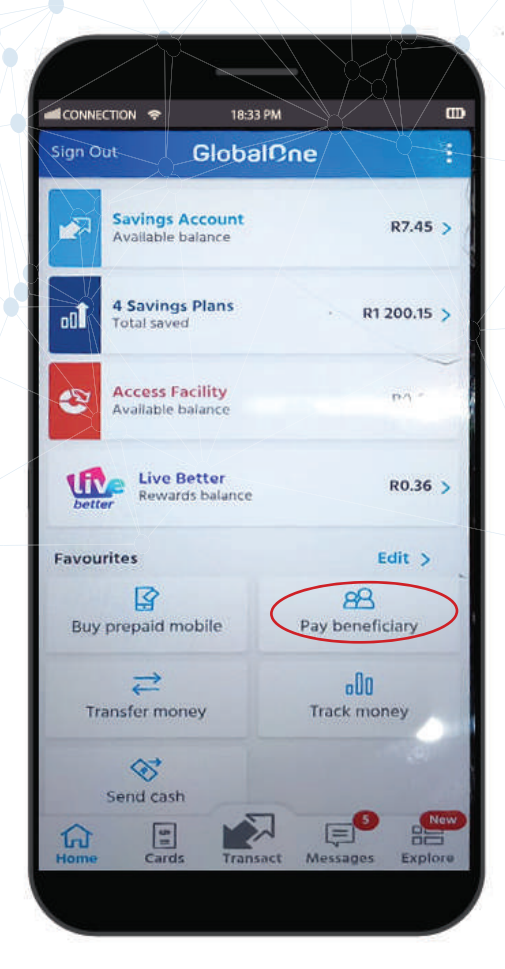

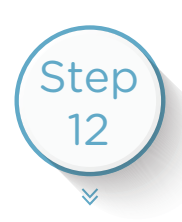

۲

#### Search for the new beneificary added. Click on that.

| CONNECTION 🗢     | 18:33 PM           | B              |
|------------------|--------------------|----------------|
| <i>←</i>         | Capitec Registered |                |
| All              |                    | 1862           |
| Fibrestrear      | m (Pty) Ltd        |                |
| @Home 8 Digi     | t Card Number      |                |
| @lanticnet       |                    |                |
| 1Life Personal I | Loan               |                |
| 1st For Women    | Loan               |                |
| 2U GetSmarter    | US LLC             |                |
| A DELPORT DO     | TRUST              |                |
| AbaQulusi Mu     | nicipality         | and the second |
| Abbotts Colleg   | je                 | 117115         |
| ABL DEBT SLU     | TINS               |                |
| Home Ca          | rds Transact Messa | ges Explore    |
|                  |                    |                |

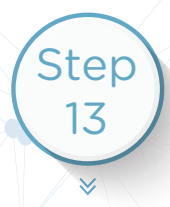

\* • •

Click on your preferred available account. Add the amount you need to pay. Once added click on pay.

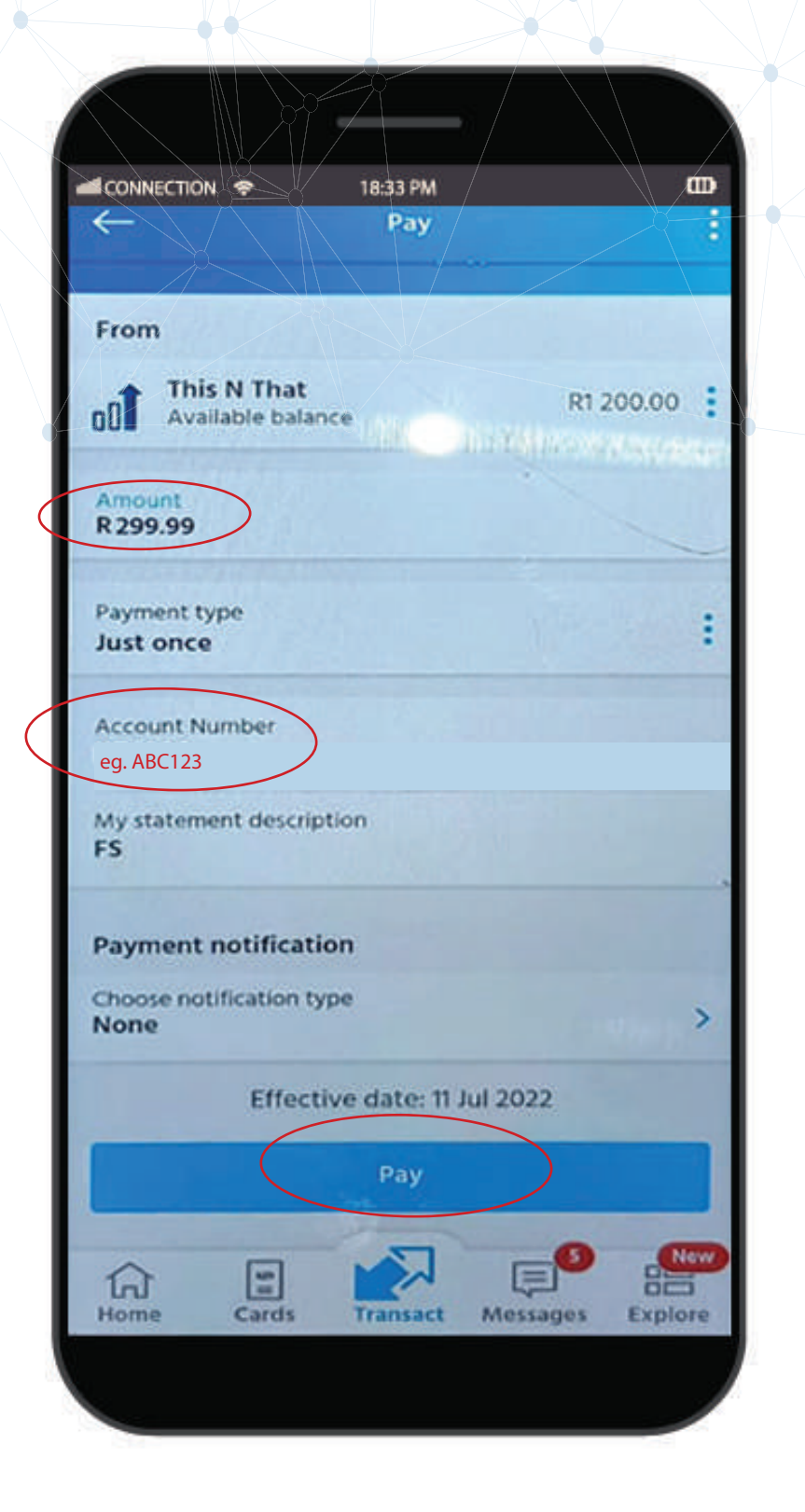

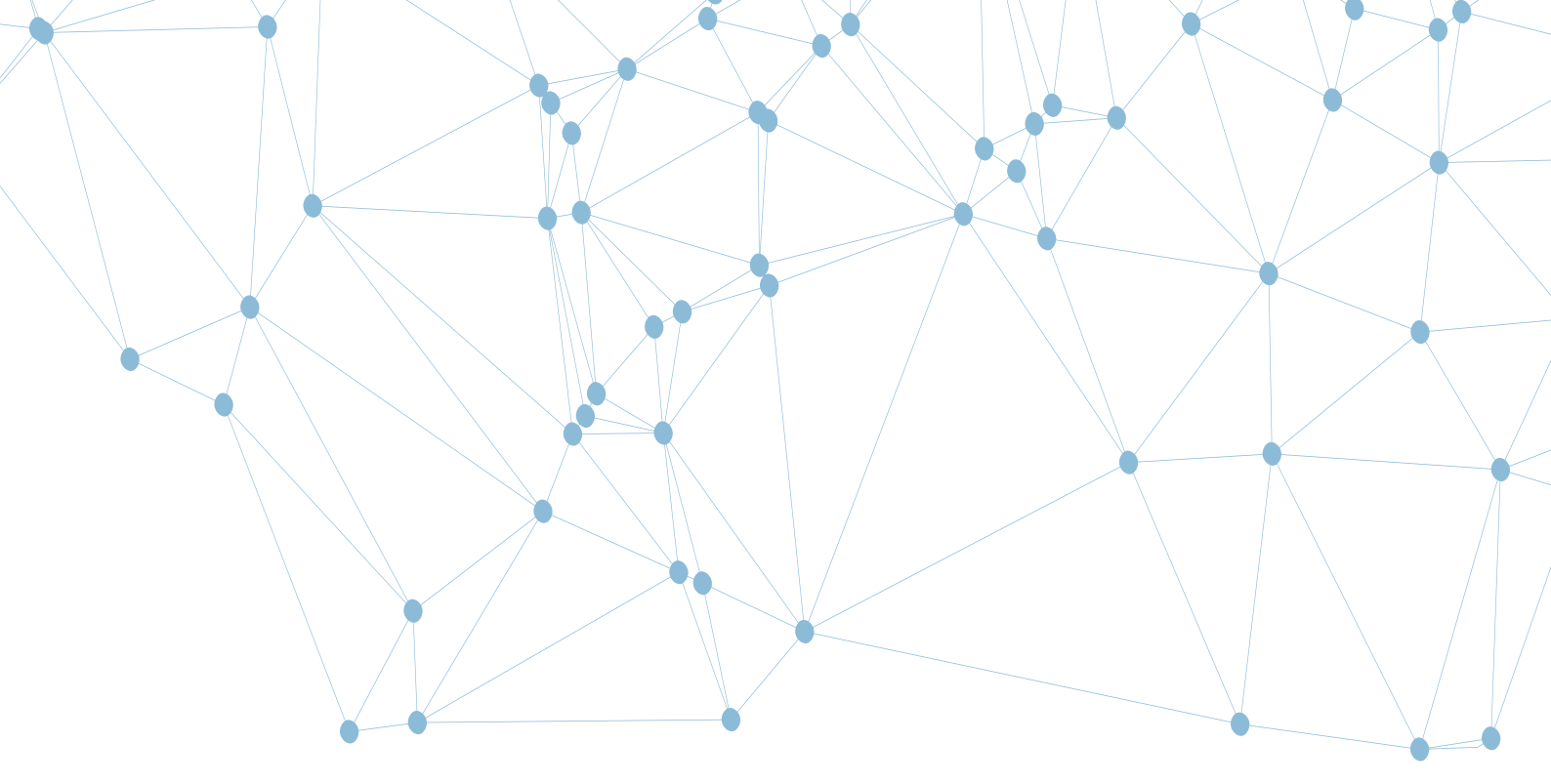

## **Contact Us**

#### **Office Address:**

79 Hennie Alberts Street, Brackenhurst, Alberton

#### **Other Emails:**

accounts@fibrestream.co.za cancellations@fibrestream.co.za sales@fibrestream.co.za

**Tel:** 010 020 2050

Email: support@fibrestream.co.za

www.fibrestream.co.za

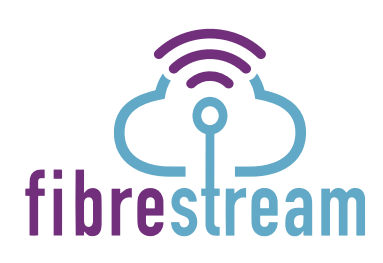

#### Get internet that gets you.